# PORTAL QUICK START GUIDE

QUICK HELP GUIDE TO ACCESS AND USE PORTAL

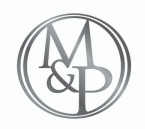

MORTON & PARTNERS RADIOLOGISTS

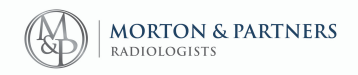

### We've put together this friendly guide to get you started with basic, but powerful functionality for day to day use.

Our Support teams are also available 24/7 to assist you with setting up and learning more about Portal.

Contact our support centre for assistance: (021) 276 2019

### What is Portal?

Portal is a web-based imaging platform specifically designed to access patient reports and images from anywhere and at any time.

This web-based platform integrates with XERO Viewer to provide quick access to referrers with high volumes of daily cases or practice at multiple hospitals.

#### What does Portal do?

Portal will create preconfigured widgets (work lists) for frequently used searches, such as Patients for the last 5 days at Cape Town Hospital or Patients Today at Rondebosch Hospital. Morton & Partners will be able to customize these widgets on a case by case basis.

### Why use Portal?

Portal will allow quick access to frequently used searches with just a single click and provide referrers access to their patient's reports and images anywhere and at any time.

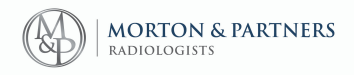

# How do I log in?

In order to access the Morton Portal Site use the following web address:

https://portal.morton.co.za

You will come to the main login page. Using your credentials login on the right.

| Your Login ID |  |
|---------------|--|
| Password      |  |
|               |  |
| Login         |  |

Forgot Password?

## First time logging in?

Use the username details provided to you in your Portal invitation email to access Portal.

Your password will be in the second email you have received, if for some reason you have not received this email click "Forgot Password".

In the event you do not know your password or have forgotten it please click the "Forgot Password" option at the bottom.

You will be prompted to enter your user name, and select "I'm not a robot". Click **proceed**.

You will receive an email to the address registered to this account. Follow the instructions in the email.

| Forgot Password   |                              |  |
|-------------------|------------------------------|--|
| Username *        |                              |  |
| bob.smith         |                              |  |
| 🗸 l'm not a robot | reCAPTCHA<br>Privecy - Terma |  |
| Proceed           |                              |  |
| Cancel            |                              |  |

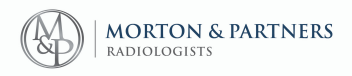

# How do I access my patients info?

After signing in you will land on the **personalised dashboard screen** with preconfigured widgets based on your profile. These widgets allow you to have quick access to frequently used searches with just a single click.

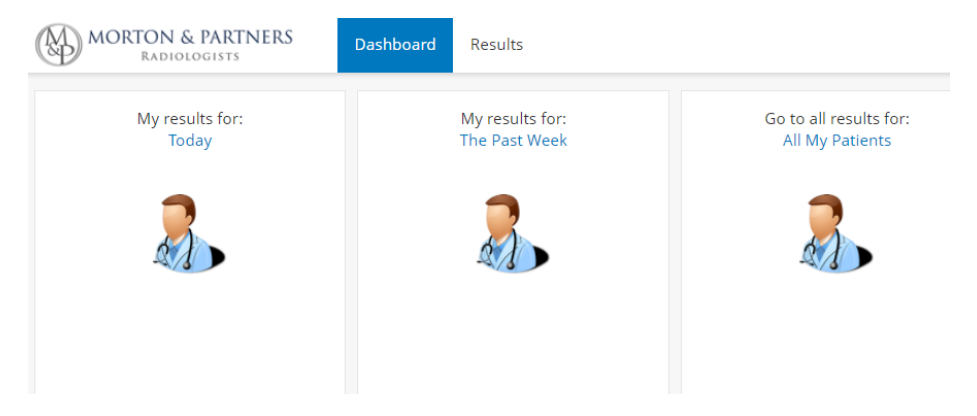

After selecting a widget, you will be able to view (all your patients, patients referred for the day or past week), you can *further* toggle the search criteria by removing search filters from the widget results page:

| Results                                                       |                                   |
|---------------------------------------------------------------|-----------------------------------|
| Searched E : X Ordering Physician : X Date From : 05 Apr 2018 | X Date To : 11 Apr 2018 Clear All |
| Patient Identification                                        | Order Details                     |

## Need to refresh?

The results page does *not* automatically refresh itself, you can refresh the results page by clicking the browser refresher (next to the URL field) or the "Search" button at the bottom left of the screen.

The system will, however, log you out after 15 min of inactivity, when you log in again your list will be updated.

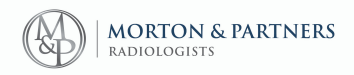

# How do I access a specific patient from the results page?

Select the desired patient to review.

Select the left blue text to view all the patient's results and the right blue text if you want to review that specific result.

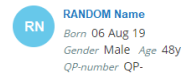

Pelvis T Hips
 Order Date 12 Apr 2018 10:30 Order Status Final Ordering Physician
 Order Number 99195
 Location Outpatient

Icons to the right indicate if the images and/or report are available for that specific study:

R

Image available on XERO Viewer

Report preview available (Full report available on XERO Viewer)

If on the patients all results area simply click anywhere on the desired result which will present you with the summary screen for that study, showing a preview of the report and enabling image access.

### **Please note:**

Studies prior to November 2017 will *not* reflect the report review or report icons within Portal, but are available in XERO Viewer.

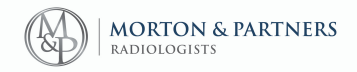

## How do I see the images and full report?

To access the full images and the full report click the Blue "Open in Image Viewer" button, this will open the XERO platform, where you can utilise the full imaging tool suite.

| MORTON & PARTNERS Dashboard Results<br>Radiologists                                                                                                    |                                                                   | ф () ·                                             |
|----------------------------------------------------------------------------------------------------|-------------------------------------------------------------------|----------------------------------------------------|
| EB Address                                                                                                    |                                                                   | Gender Female OP-number                            |
| Results                                                                                                    |                                                                   |                                                    |
| U/S RENAL TRACT AND BLADDER Referring Physician : Performing Location : Ward C                                                                                                    | Report Status : Final<br>Order Date/Time :                        | Show All Results Actions •                         |
| Full report and images<br>Open in Kers Viewer                                                                                                    |                                                                   |                                                    |
| Report preview                                                                                                    |                                                                   |                                                    |
| female with previous hydrosephronis and now sourcedup remain function.<br>FIDDODS<br>Comparison and/or with previous CT on the<br>The right kidney is hydrosephrotic with the of poly's measuring approximately 23 mm. This is not significantly charged on ultransond. The periodybeic collections.<br>The left kidney is normal.<br>We focal bladder absormality. The bladder is near empty post micro-triton.<br>Comparison to significant interval charge is the right-diade hydrosephronis. | anged. A dilated procinal and distal right wreter is once again i | dentified. The multicystic lesion writing from the |

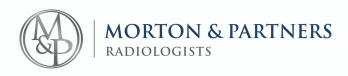

# How do I search for a patient?

You can **search for a specific patient** using the **search field to the left** on the results page.

When searching for a patient by name, utilise the following format, **without a comma**, for example:

LASTNAME (space) FIRSTNAME

If you cant find your patient there is the possibility your account has limited access and you would need to "Break the Glass" (see below).

| Search                     | Reset |
|----------------------------|-------|
| DEMOGRAPHICS               | ^     |
| Patient Name (no punctuati | on)   |
| Enter name (no punctuati   | on)   |
| QP-number                  |       |
| Enter QP-number            |       |
| GENDER                     | ^     |
| Select gender              | ٣     |
| BORN                       | ^     |

If your search is *not* specific enough (i.e. just using the patient's surname), you may experience a long loading time (even after the loading animation has disappeared) due to the large volumes of records being filtered on the system. Please refine your search by adding patient details to prevent lagging effect.

# How to Break the Glass (users with moderated access)

All activity in this area is logged and sent to the Morton Support Team for auditing purposes.

In the search area on the patient's tab, click All Patients.

| My Patients    | All Patients |  |
|----------------|--------------|--|
| DEMOGRAPHICS ^ |              |  |
| Name           |              |  |
| Enter name     |              |  |

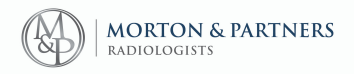

In order for the search functionality to work, **you will require the family name** (Last Name) as well as the patient's date of birth.

If the search is successful it will return a result and indicate under the latest results column the following:

| Demographics        | Latest Results                                    |
|---------------------|---------------------------------------------------|
| Gender Male Age 36y | Sorry, you are not authorized to see the content. |

#### Click the "Break Glass" button on the top right

You will be prompted to **enter the reasons for access**. This is logged in the audit:

| Break The Glass                                                                                                    |        |              |
|----------------------------------------------------------------------------------------------------|--------|--------------|
| You are about to request unrestricted access to the system for clinical data. This should only be<br>done in case of medical necessity when no other option is available. All access will be logged<br>and reviewed. To proceed, please select the reason and enter some description for the access<br>request. |        |              |
| Please select reson for access *                                                                                                    |        |              |
| Select Reason for Access                                                                                                    |        |              |
| Description                                                                                                    |        |              |
| Description                                                                                                    |        |              |
|                                                                                                    |        |              |
|                                                                                                    |        | li           |
|                                                                                                    |        |              |
|                                                                                                    | Cancel | Allow Access |

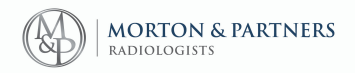

# I need to update my details?

This is the area where you can update your information. The email address here is used for new study notifications and password resets. Users can also directly change their password from here.

| Ļ | 1 ?             | rmc-casualty 👻 |
|---|-----------------|----------------|
|   | Edit Pr         | rofile         |
|   | Change Password |                |
|   | Logou           | t              |

# Need help with XERO?

Should you need assistance with XERO viewer as well, please utilise the below link to download the Quick start guide.

Click here to download

## Forgot your password? Or struggling to login? Contact our friendly IT support team:

(021) 276 2019 support@morton.co.za Business Hours: 07:00 - 17:30 After hours (emergency) numbers: (083) 607 4613

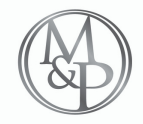

MORTON & PARTNERS RADIOLOGISTS